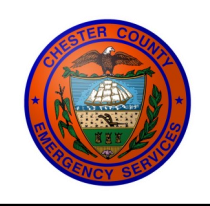

## **Chester County DES — Intergraph MPS Help Card** Fire/EMS

| Monitor On/Off—P1 Button                                                                                                    |        | Functio       |
|----------------------------------------------------------------------------------------------------|--------|---------------|
| Monitor Brightness— FN + F3 or F4                                                                                           | Add    | Unit History  |
| Keyboard Brightness—FN + ESC (DIM/ON/OFF)                                                                                   | Char   | ige Location  |
| Touch Screen ON/OFF – FN + F8                                                                                               | Dav    | / Night Mor   |
| Touch Pad ON/OFF—FN + F9                                                                                                    | Equi   | nmont Inqu    |
|                                                                                                    | Equi   | pinent inqu   |
|                                                                                                    | Ever   |               |
| MPS Function Keys                                                                                                    | Ever   | it Search     |
| <u>F2</u>                                                                                                    | Field  | Event         |
| Menu                                                                                                    | Filte  | r Events      |
| Favorites—In Service                                                                                                    | Filte  | r Units       |
| Status—Available, Available on Radio, Out of Service, etc.                                                                  | Find   | Operator      |
| Reports—Event Search, Unit History, etc.<br>Supervisor—Add Unit History, Add Event Comments, etc.                           | Help   | (F1)          |
| My Menu—Customizable View                                                                                                   | In Se  | rvice         |
| <u>F3</u>                                                                                                    | My [   | Dispatches    |
| Organizer                                                                                                    | My I   | nbox          |
| My Dispatchos                                                                                                    | Note   | epad          |
| My Inbox                                                                                                    | Out    | of Service    |
|                                                                                                    | Reca   | Ill Dispatch  |
| <u>F4 F5 F6 F7</u><br>Fnroute Arrive Clear. AlO                                                                             | Send   | l Message     |
|                                                                                                    | Sign   | Off           |
| Unit Status changes—Enroute, Arrive, Clear, Available in Quarters                                                           | Tran   | sport         |
| F8                                                                                                    | Tran   | sport Arrive  |
| Advanced                                                                                                    | Unit   | History       |
|                                                                                                    | Unit   | Monitor       |
| Admin—Change Password, Signoff, Notepad, etc.                                                                               | Upd    | ate Unit Pro  |
| Status—Available, Event & Status Change Menus                                                                               | Who    | )             |
| Unit—Add Unit History, Change Location, Mark Location, etc.<br>Event—Add Event Comments, Field Event, Recall Dispatch, etc. |        |               |
| Query—Event, Unit, & Other Queries                                                                                          |        | <u>Unit S</u> |
| Messaging—Send Message                                                                                                    | AE     | Available     |
| F9                                                                                                    | AF     | Available     |
| Dashboard                                                                                                    | AK     | Acknowle      |
| Dashboard—Event Summary, Unit Summary, Event History, Unit                                                                  | AM     | Available     |
| History, Send Message, Who, Out of Service, etc.                                                                            | AQ     | Available     |
| EII                                                                                                    | AR     | Arrived       |
| Map                                                                                                    | AV     | Available     |
| Man View & Manning functions                                                                                                |        | Contact I     |
|                                                                                                    |        | Dispatch      |
| <u>F12</u>                                                                                                    |        |               |
| EMERGENCT                                                                                                    |        |               |
| Emergency                                                                                                    |        | Log Off       |
| East Fire 610-644-1518                                                                                                    | ER     | Enroute       |
| Central Fire 610-436-4704                                                                                                   | OS<br> | Out of Se     |
|                                                                                                    | TA     | Transport     |
| west Fire 610-857-5509                                                                                                    | TR     | Transport     |
| Communications Center Supervisor 610-344-5100                                                                               | UA     | Unavailat     |

UA

Unavailable

Getac B300—Operation

|        | Function            | F Key | Menu          | Sub Menu       |
|--------|---------------------|-------|---------------|----------------|
| Add L  | Jnit History        | F8    | Advanced      | Unit           |
| Chan   | ge Location         | F2    | Menu          | Status         |
| Day /  | Night Mode          | F8    | Advanced      | View           |
| Equip  | ment Inquiry        | F2    | Menu          | Reports        |
| Event  | Monitor             | F9    | Dashboard     | Event Summary  |
| Event  | Search              | F2    | Menu          | Reports        |
| Field  | Event               | F8    | Advanced      | Event          |
| Filter | Events              | F9    | Dashboard     | Event Summary  |
| Filter | Units               | F9    | Dashboard     | Unit Summary   |
| Find ( | Operator            | F2    | Menu          | Reports        |
| Help   | (F1)                | F8    | Advanced      | Admin          |
| In Ser | vice                | F2    | Menu          | Status         |
| My D   | ispatches           | F3    | Organizer     | My Dispatches  |
| My In  | box                 | F3    | Organizer     | My Inbox       |
| Note   | bad                 | F8    | Advanced      | Admin          |
| Out o  | f Service           | F2    | Menu          | Status         |
| Recal  | l Dispatch          | F8    | Advanced      | Event          |
| Send   | Message             | F8    | Advanced      | Messaging      |
| Sign ( | Off                 | F8    | Advanced      | Admin          |
| Trans  | port                | F2    | Menu          | Status         |
| Trans  | port Arrive         | F2    | Menu          | Status         |
| Unit H | History             | F2    | Menu          | Reports        |
| Unit I | Monitor             | F9    | Dashboard     | Unit Summary   |
| Upda   | te Unit Properties  | F8    | Advanced      | Unit           |
| Who    |                     | F2    | Menu          | Reports        |
|        | <u>Unit Status</u>  |       | Eve           | ent Status     |
| AE     | Available on Event  |       | A Assig       | ned            |
| AF     | Available on Foot   |       | D Dispa       | tched Assigned |
| AK     | Acknowledged Disp   | atch  | H Held        | -              |
| AM     | Available on MDC    |       | N New         |                |
| AQ     | Available at Quarte | rs    | P Pendi       | ng             |
| AR     | Arrived             |       |               |                |
| AV     | Available Voice     |       |               |                |
| CU     | Contact Unit (Timer | r)    |               |                |
| DP     | Dispatched          |       | <u>Dispat</u> | tch Terminals  |
| LN     | Log On              |       | CC50 91       | 1 Supervisor   |
| LO     | Log Off             |       | CC51 91       | 1 Supervisor   |
| ER     | Enroute             |       | FD16 We       | est Fire       |
| OS     | Out of Service      |       | FD1/ Eas      | st Fire        |
| ТА     | Transport Arrive    |       | FD18 Ce       | ntral Fire     |
| TR     | Transport           |       | LDIA LIL      | е васкир       |

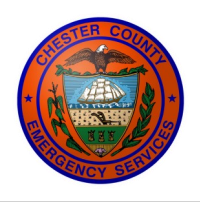

## Chester County DES — Intergraph MPS Help Card Fire/EMS

| Thoroughfa | are Types |
|------------|-----------|
|------------|-----------|

| ALY  | Alley     | PLZ  | Plaza    |
|------|-----------|------|----------|
| AVE  | Avenue    | RD   | Road     |
| BLVD | Boulevard | ROW  | Row      |
| BYP  | Bypass    | RUN  | Run      |
| CIR  | Circle    | SPUR | Spur     |
| СТ   | Court     | SQ   | Square   |
| DR   | Drive     | STA  | Station  |
| HWY  | Highway   | ST   | Street   |
| LN   | Lane      | TER  | Terrace  |
| PATH | Path      | TRL  | Trail    |
| PIKE | Pike      | TPKE | Turnpike |
| PL   | Place     | WALK | Walk     |
|      |           |      |          |

Password - Your initial password is temporary, and will need to be changed

Change

using the button prior to logon. Passwords must be alphanumeric (contain both letters and numbers), contain a minimum of eight characters including at least one special character and one capital letter. Your password cannot repeat any of the last 10 passwords you have used

If your password is expired or you have forgotten your current password, the 911 Communications Supervisor can reset your password

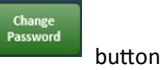

When your password is reset, remember to **FIRST** go to the

and set a new password. The temporary password that you will be given is only good for this function, and will not allow you to log on.

**Status Messaging -** This feature will be active via the Harris mobile radios after the new CAD system is deployed. Below is a brief illustration of the status messaging functions in the XG-75M radio.

| Location | Verification |
|----------|--------------|
|          |              |

- @ Common Place
- / Intersection
  - Street Address
- % Wildcard

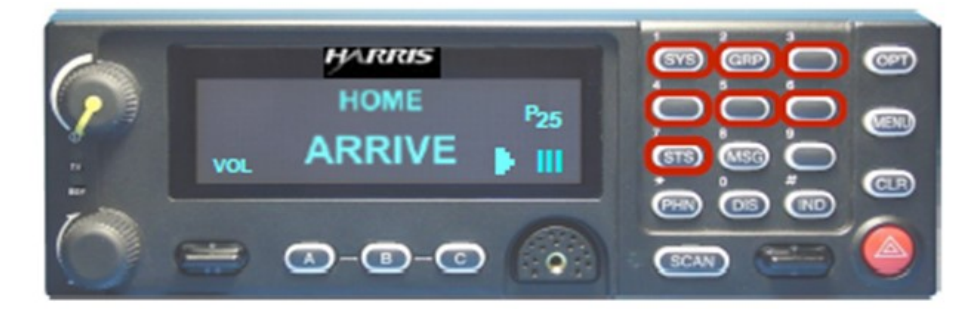

| STATUS # | ALPHA    |
|----------|----------|
| 1        | ENROUTE  |
| 2        | ARRIVE   |
| 3        | CLEAR    |
| 4        | AV QUART |
| 5        | SAA      |
| 6        | SAU      |
| 7        | INSRVC   |

- All Harris mobile radios will be capable of status messaging
- This feature replaces the SMU units to which you are accustomed
- 1) Press the STS button to initiate status messaging
- 2) Within 3 seconds choose a status from 1 to 7 on the keypad. If no buttons are pressed within 3 seconds, the radio returns to normal operations
- 3) When a status key is selected, it will display on line one of the radio
- 4) If the wrong status is chosen, simply select the correct one
- 5) Once the desired status is displayed on line one, wait 5 seconds without pushing any buttons and the status will be sent automatically

Notes